### GUIDA ALLA PRENOTAZIONE DEI COLLOQUI CON I DOCENTI TRAMITE App ARGO DidUP famiglia o ARGO SCUOLANEXT

I genitori che ne avranno necessità possono prenotare il colloquio con il docente interessato mediante l'accesso web al Registro Elettronico (area riservata alle Famiglie - Scuolanext) oppure tramite APP del Registro Elettronico (Argo DidUP Famiglia). La data e l'ora del colloquio sono inserite dal docente.

Si forniscono di seguito le istruzioni delle due modalità.

#### GUIDA ALLA PRENOTAZIONE DEL RICEVIMENTO DOCENTE mediante l'accesso web al Registro Elettronico (area riservata alle Famiglie - Scuolanext)

Collegarsi al sito: https://www.argofami glia.it/ ed effettuare l'accesso con le proprie credenziali

|                        | Famiglia                                                                                                    |
|------------------------|----------------------------------------------------------------------------------------------------|
|                        |                                                                                                    |
| Scuola 2 Codice Scuola | à                                                                                                    |
| SC27657                |                                                                                                    |
|                        | (obbligatorio per studenti e genitori)                                                                                           |
| Lome Utente            | 3                                                                                                    |
| Password               | Recupera la password                                                                                                    |
| Ricordami              | Cliccando su "Ricordami" non dovrai più autenticarti su<br>questo dispositivo per accedere alle applicazioni.<br>Informativa SSO |
|                        | ENTRA                                                                                                    |
|                        | TORNA INDIETRO                                                                                                    |

Cliccare su «Servizi classe» e poi sull'icona «Ricevimento docente»

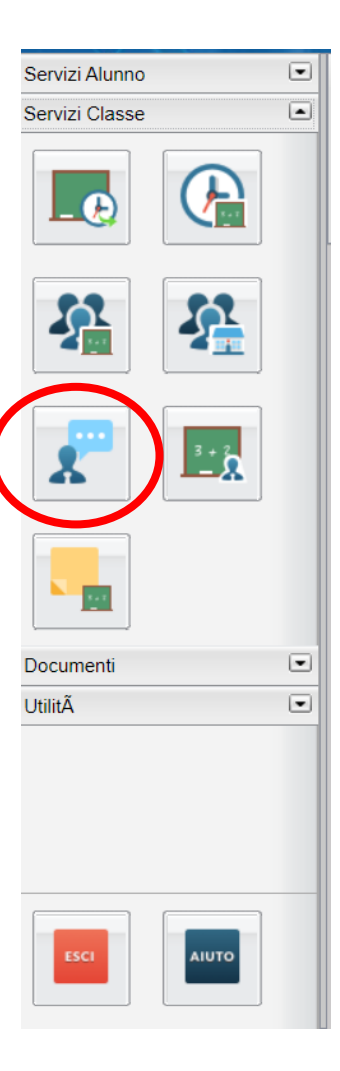

## Cliccare su «Nuova Prenotazione»

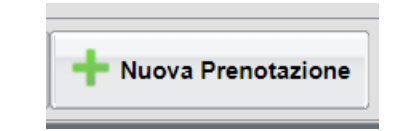

Selezionato il docente, inserire la propria prenotazione e confermare cliccando su "Salva". La prenotazione è confermata ed apparirà la sintesi dell'appuntamento.

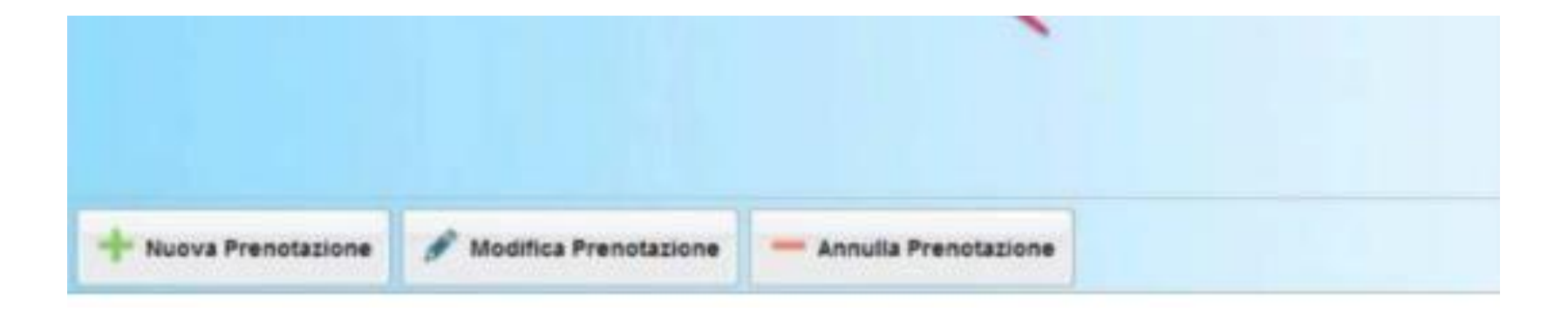

Dal menu «Ricevimento docenti», sarà possibile visualizzare la lista dei ricevimenti ai quali si è prenotati e eventualmente modificare la prenotazione o annullarla utilizzando gli appositi comandi.

#### GUIDA ALLA PRENOTAZIONE DEL RICEVIMENTO DOCENTE Mediante APP del Registro Elettronico (Argo DidUP Famiglia).

Dal Menu selezionare «Ricevimento docenti»

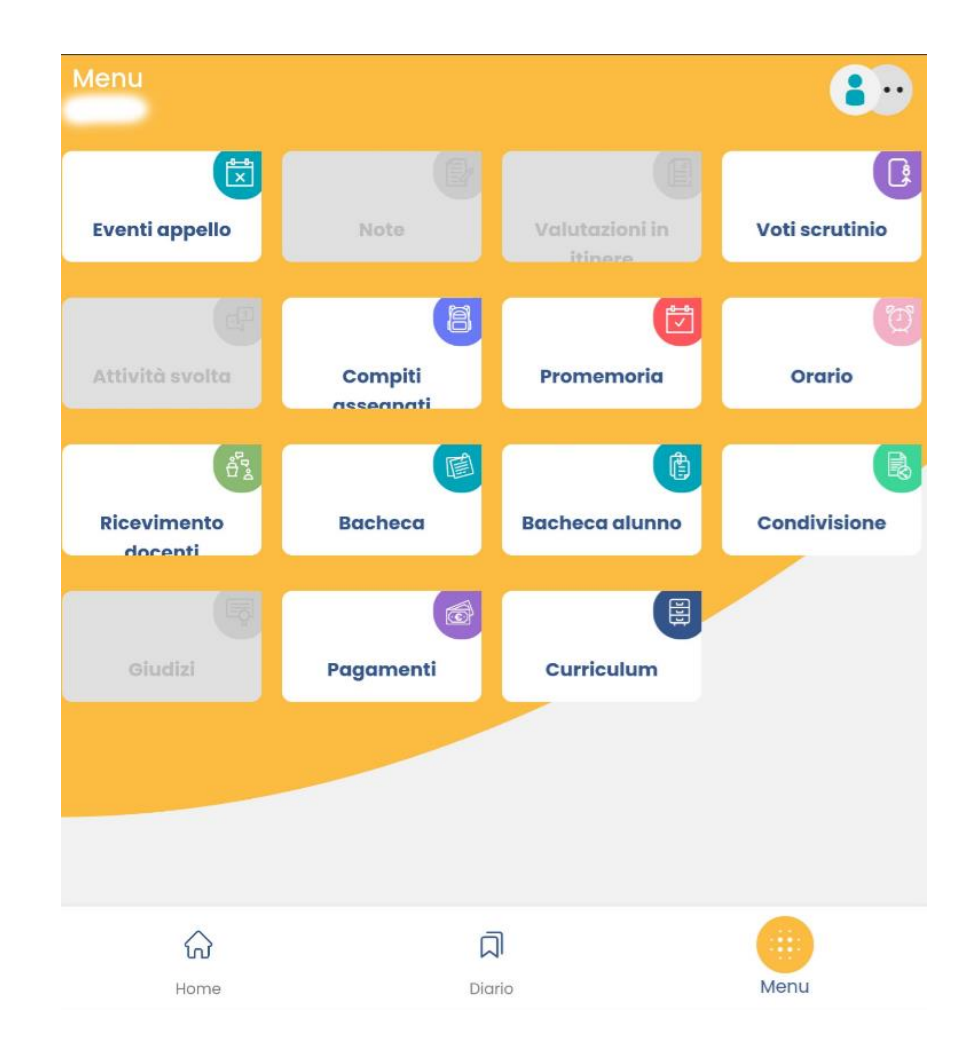

# Dalla schermata selezionare la data in cui sono disponibili i colloqui e poi il docente.

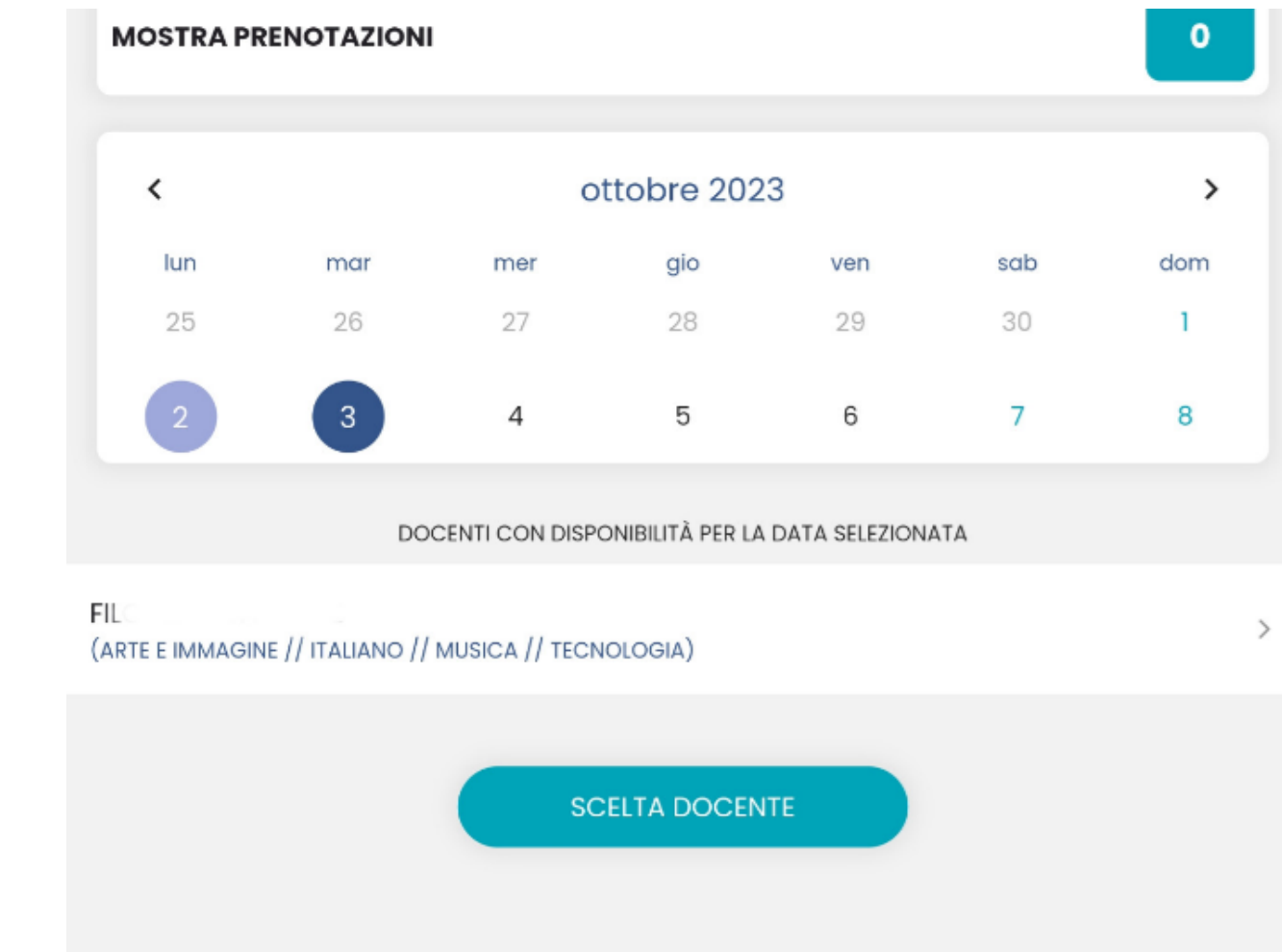

Dopo aver selezionato il colloquio che si intende prenotare, compare una finestra riepilogativa. Cliccare dunque su Prenota. Se l'operazione è andata a buon fine, comparirà «Prenotazione salvata con successo».

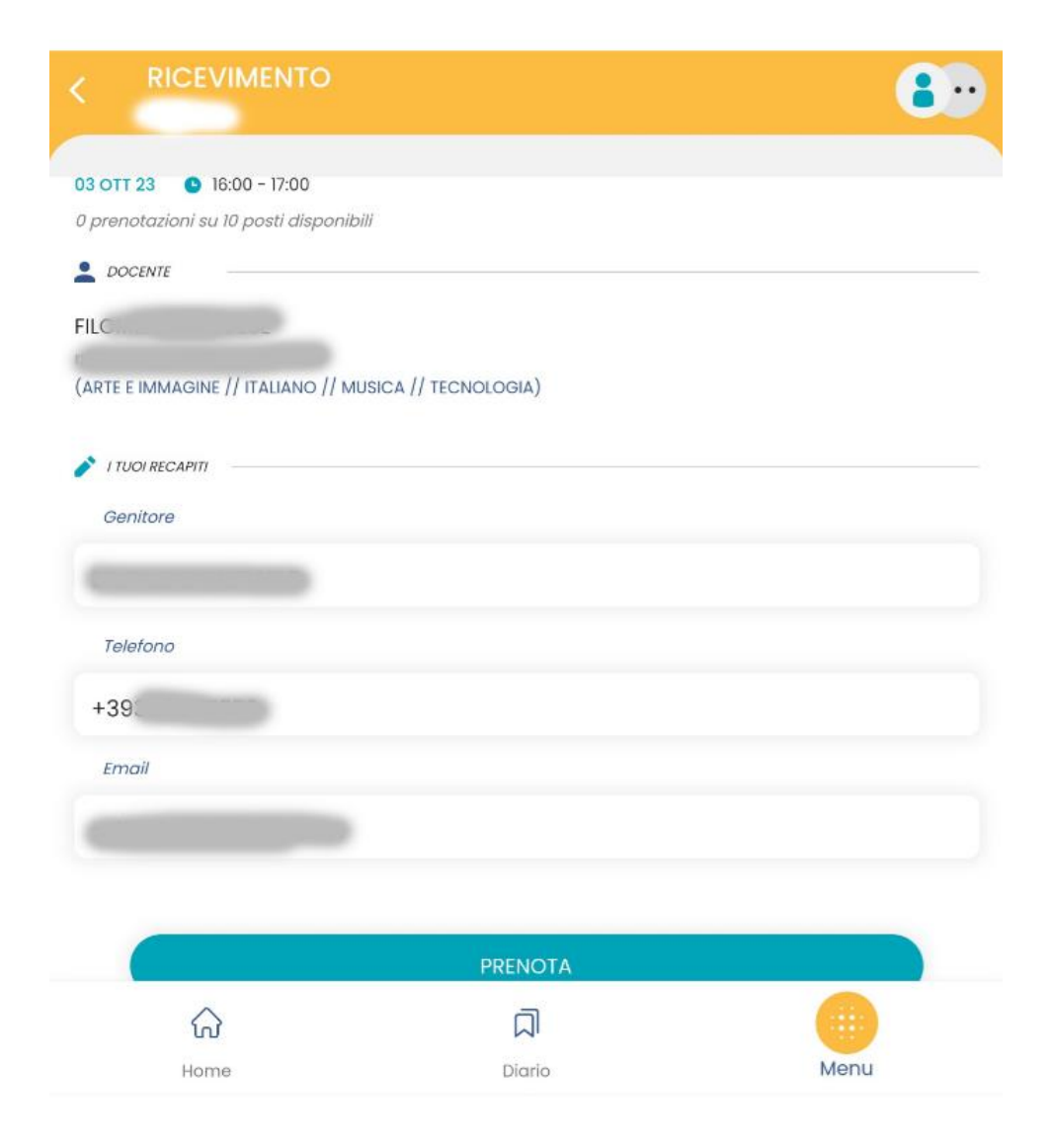

Per annullare una prenotazione, dal «Menu», e poi «Ricevimento docenti», cliccare su «Mostra prenotazioni»

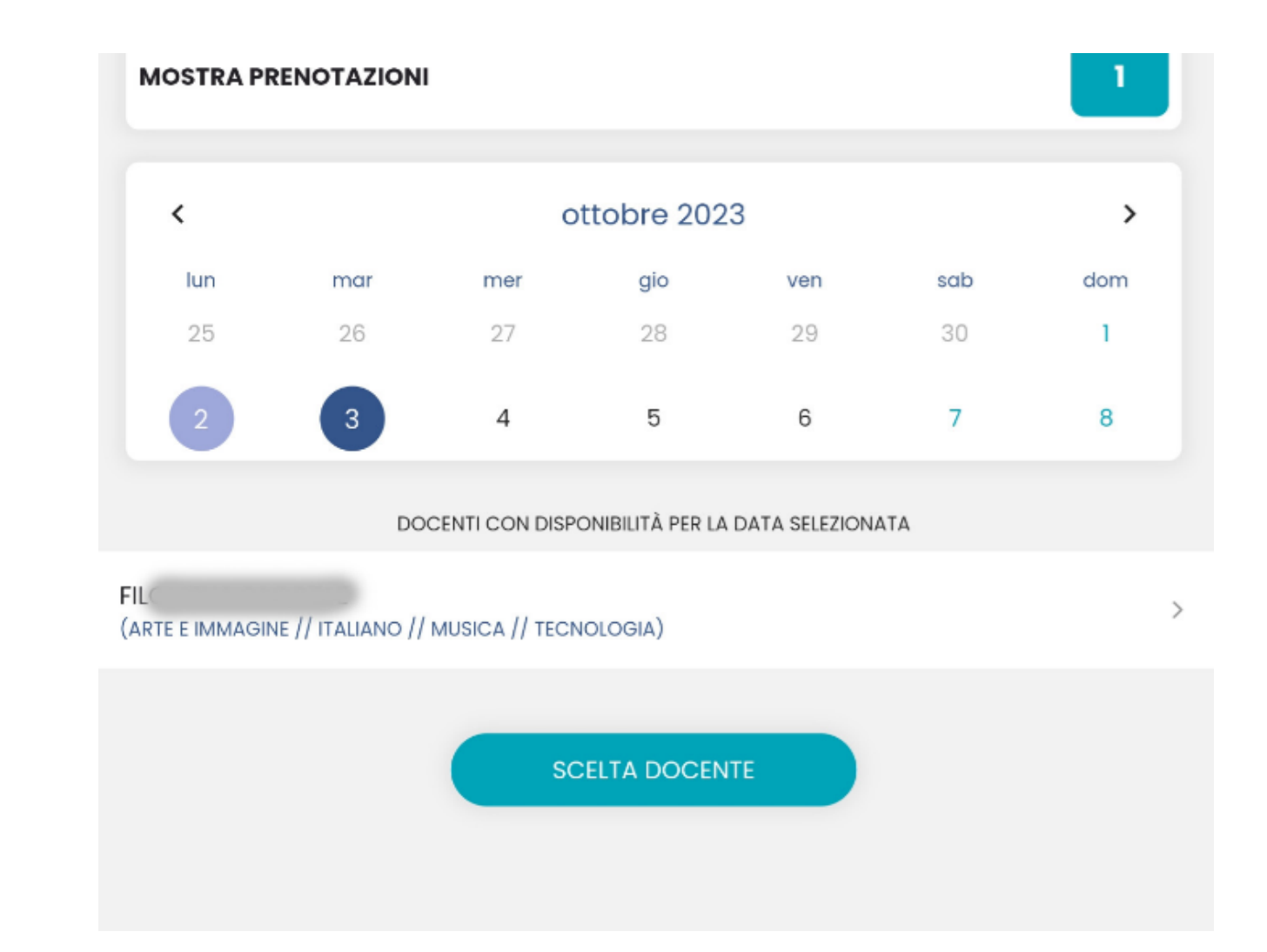

### Cliccare sulle prenotazioni attive

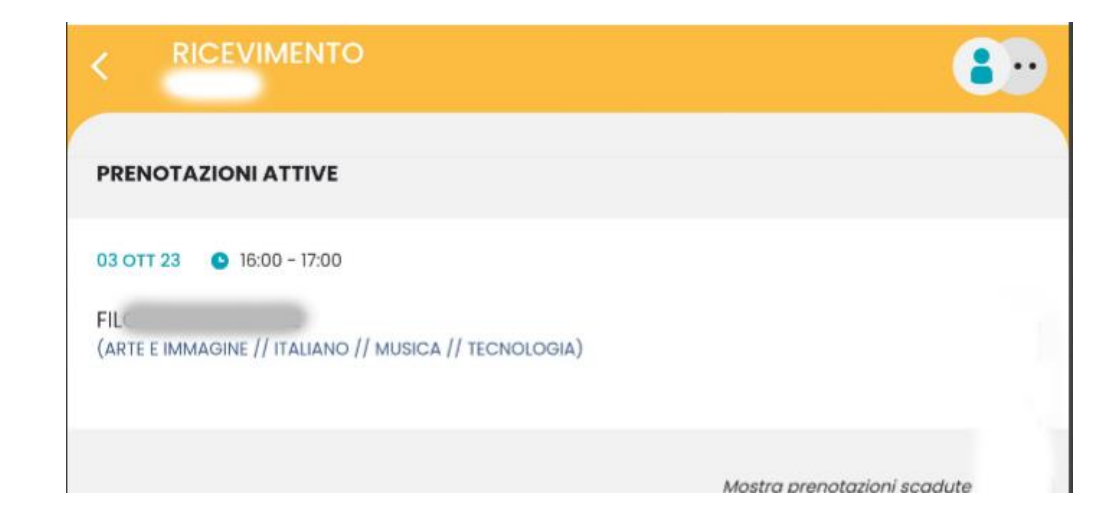

Da qui è possibile modificare i prori dati di recapito o annullare la prenotazione

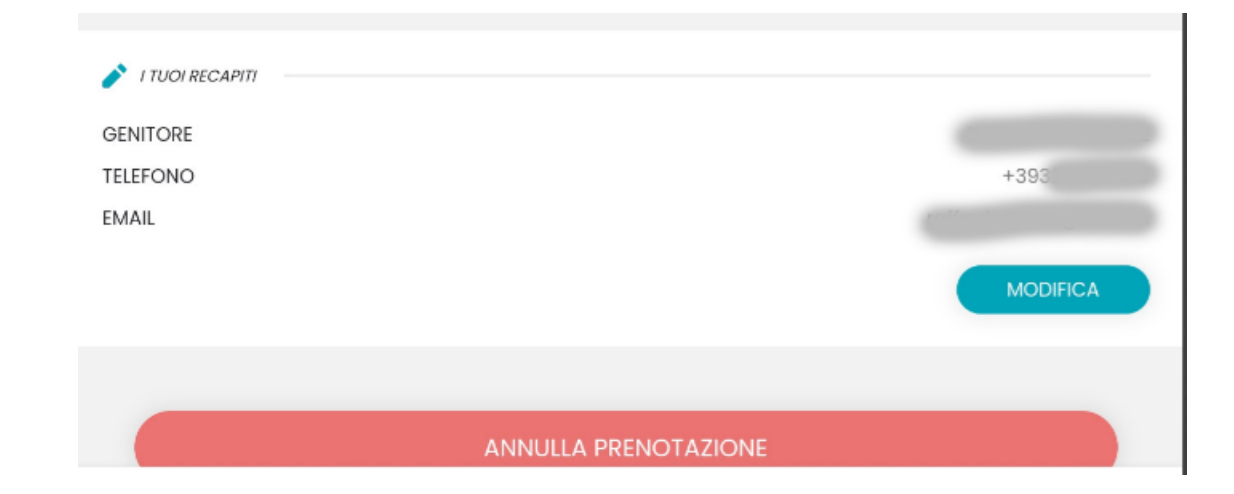